# Instruction Guide

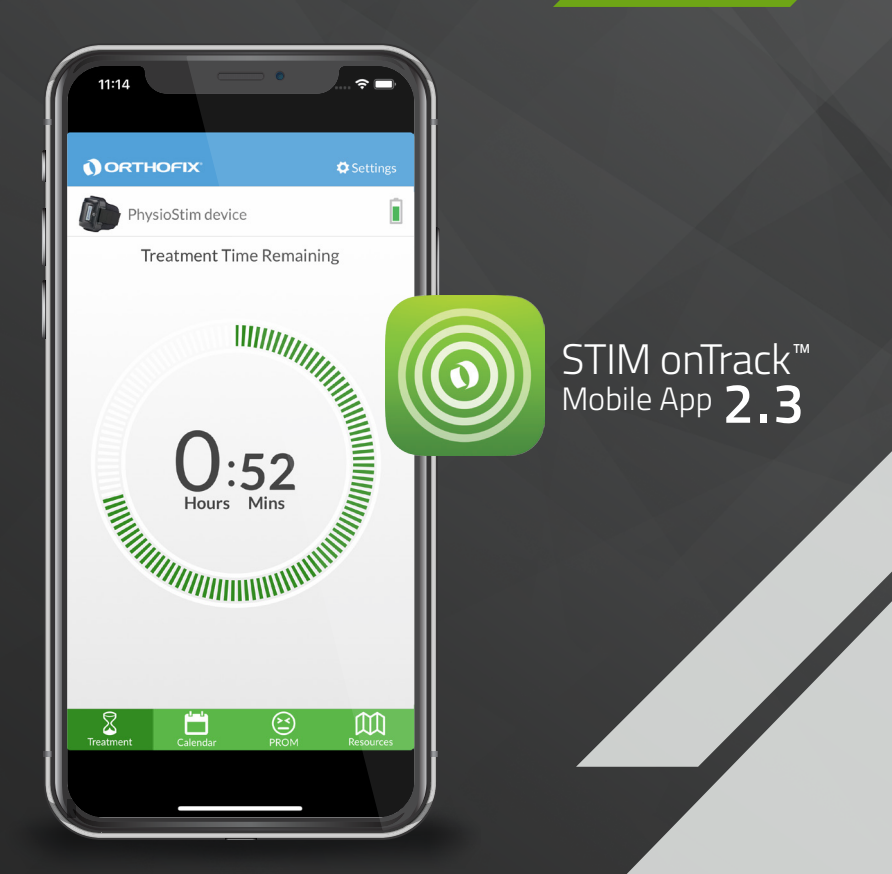

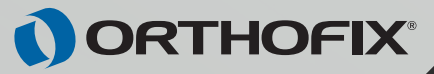

### **Treatment Tab**

The STIM onTrack<sup>™</sup> mobile app is a patient friendly accessory available for you to use with your Orthofix Bone Growth Therapy device. The app encourages you to adhere to treatment sessions prescribed by your physician. It features a daily treatment reminder and a device usage calendar to help you take an active role in your bone-healing recovery. Studies show that patients who are more involved with their follow-up care have an overall better recovery experience and outcomes. At the time of device delivery, your Orthofix representative will help you download the application to your mobile device.

# Connecting the STIM onTrack Mobile App to Your Bone Growth Therapy Device

In order for the STIM onTrack mobile app to connect to your bone growth therapy device, the device must be on and providing a treatment or charging the battery.

- 1. The first time you launch (open) the STIM onTrack mobile app, you will be prompted to 'Connect to Your Device'.
- 2. Scan the serial number barcode on your bone growth therapy device by pressing the button 'Scan Device Barcode' or by manually typing in the numbers in the open text box.
- 3. Push the 'Connect to Device' button. Wait until the Treatment Screen appears as this is an indication that the device has paired with the app successfully.
- Troubleshooting: If you experience any issues pairing your bone growth therapy device with the app, click the question mark to navigate the app Troubleshooting link.
- ▲ Note: The Orthofix STIM onTrack mobile app is supported on iOS and Android devices. The bone growth therapy device will not communicate with any other device or app other than the official Orthofix STIM onTrack app from Orthofix available on the Apple App Store and Google Play Store.

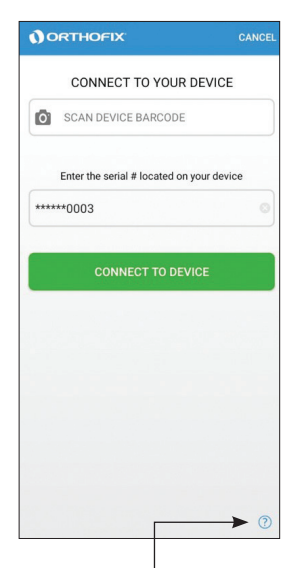

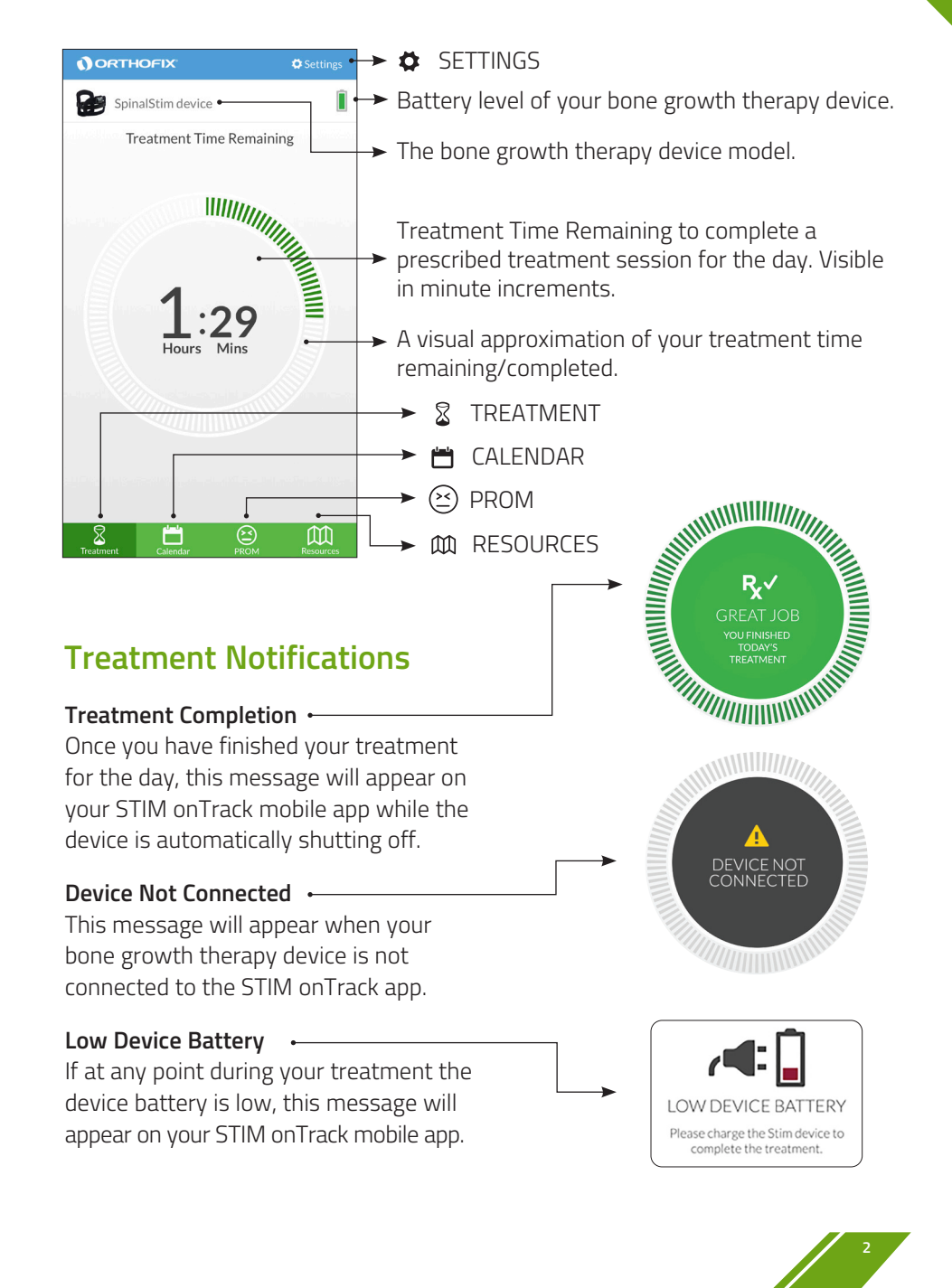

A Note: Bluetooth® on your smartphone or tablet must be turned on.

## Calendar Tab

# Calendar Tab

The Calendar Tab on the STIM onTrack mobile app shows the duration of time you have worn the device beginning with the initial treatment day. This information is visible by:

- Calendar overview
- Daily treatment details
- Patient usage data summary

#### **Calendar Overview**

During daily treatment, while the app is open, you will notice a light yellow circle highlighting the current day on the calendar. Once the prescribed treatment for the day is completed, the circle will change from light yellow to light green. Calendar Color Key:

- Current Day (prior to treatment)
- Day Selected to Review Details
- No Treatment Completed
- Partial Treatment Completed (same day)
- Completed Full Treatment (same day)
- Partial Treatment Completed
- Completed Full Treatment

Once a date on the calendar has passed and/or the bone growth therapy device has been turned on and connected to the app, a dark circle will highlight the date to indicate a full, partial or no treatment for that day.

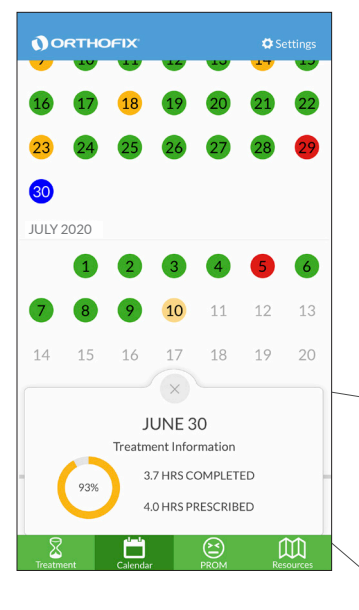

#### **Daily Treatment Details**

When you select a date on the calendar, the Daily Treatment Information will appear. It will display a summary of how many hours you used the device in comparison to the treatment hours prescribed by your physician. The number you see on the Treatment Information gives the percentage of time the device was worn compared to the prescribed time.

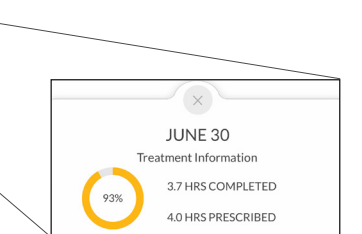

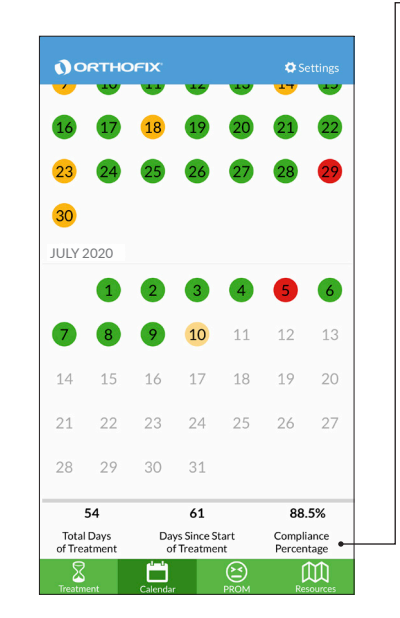

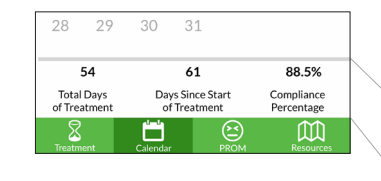

| 54                         | 61                               | 88.5%                    |
|----------------------------|----------------------------------|--------------------------|
| Total Days<br>of Treatment | Days Since Start<br>of Treatment | Compliance<br>Percentage |

This section will show an approximate calculation if you complete the current day treatment with the app open.

#### ▶ Patient Usage Data Summary

**Total Days of Treatment** – The number of days you have worn the device for the full prescribed time.

**Days Since Start of Treatment** – The total number of days you have had the device to wear for treatment.

**Compliance Percentage –** The percentage of days you have fully completed the prescribed treatment compared to the number of days since the start of treatment.

The patient usage data will be synced to the STIM onTrack mobile app each time that the bone growth therapy device is on for treatment or charging as long as the paired mobile app is open and in close proximity.

#### **PROM** Tab

The PROM Tab on the STIM onTrack mobile app includes validated Patient Reported Outcome Measurement (PROM) tools which enable you to share the status of your quality of life and functional well-being and pain intensity with your physician.\*

In addition, you will find a section titled "Other Reports." The Treatment Report shows your overall bone growth therapy treatment compliance from the first day of your treatment through the last day of your treatment. The Care Report shows your bone growth therapy treatment history, Visual Analog Scale (VAS) which is a pain intensity score, and questionnaire results.

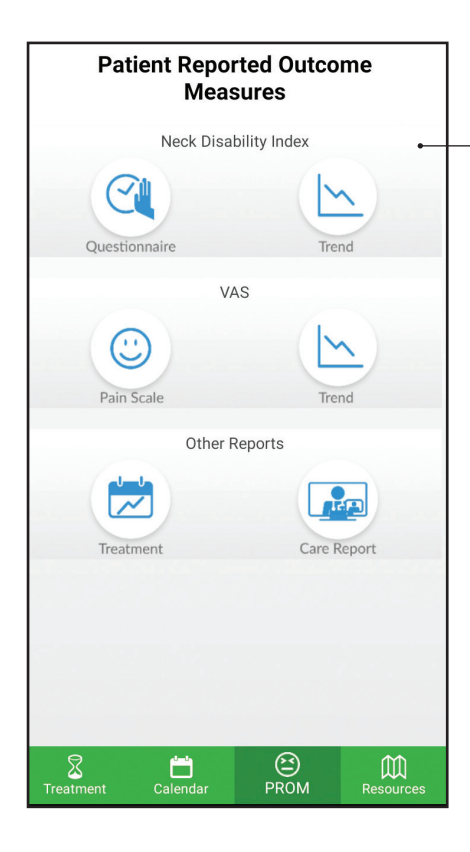

This section includes a questionnaire. The questionnaire available to you correlates to the bone growth therapy device you were prescribed.

The questionnaire and VAS trend reports display all of your questionnaires completed and your pain scores from the first day you submitted your score through last day of treatment. The Resources Tab displays contact information and website links to helpful information for patients. The contact phone numbers are one-touch calling on your smartphone and give you the ability to contact your Orthofix Sales Representative or Patient Services.

# Settings and Treatment Reminders

The Settings are accessible through any screen within the STIM onTrack mobile app. You are able to set up a daily treatment reminder and view your daily prescribed treatment time. The reminder can be set up at any time of day in order to remind you to complete your prescribed treatment.

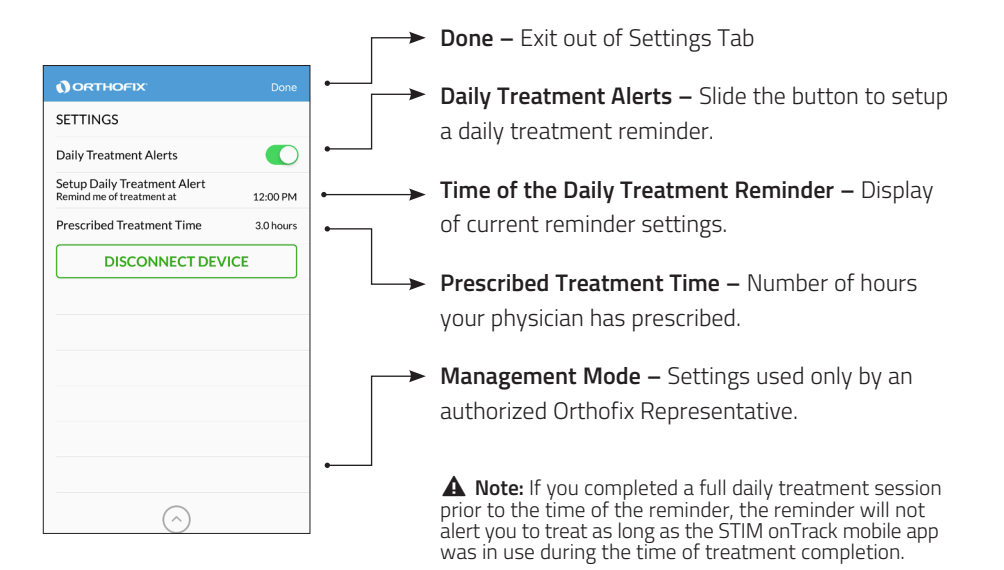

**A** Note: Changes to the prescribed time will affect compliance in the following calendar day.

## **Resource Tab & Settings**

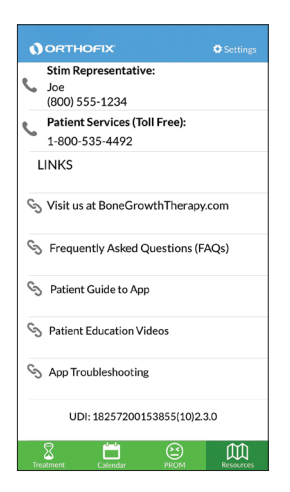

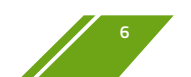

#### **Device Error Messages**

The Error Message means that your bone growth therapy device is not functioning properly. **Please contact Patient Services at 800-535-4492**. Your Patient Services Reps will ask for the Error Code, which begins with the letter E and is followed by 3 digits. This code allows the Patient Services Rep to determine why your bone growth therapy device is not functioning properly.

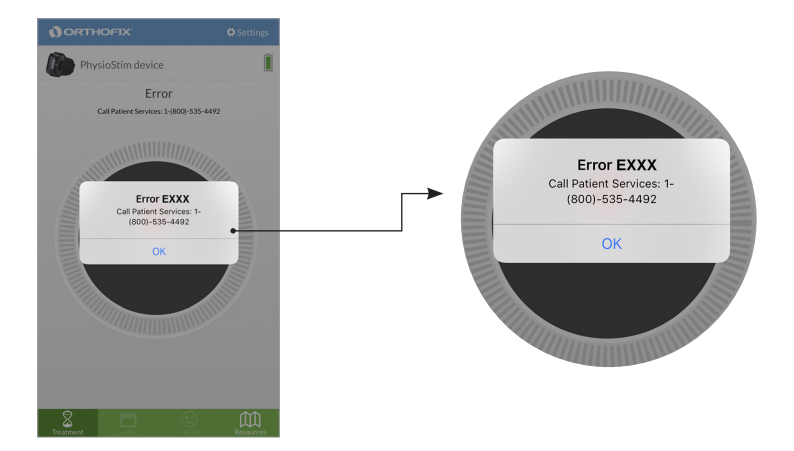

\* Information collected via the STIM onTrack mobile app is not intended for the diagnosis of disease or other conditions, or the cure, mitigation, treatment or prevention of disease.

bonegrowththerapy.com/privacy-policy/

Lewisville, Texas 75056-9453 USA

Orthofix 3451 Plano Parkway

214-937-2000

Patient Services 800-535-4492 toll free

STIM onTrack<sup>™</sup> Mobile App Patent No. U.S. 10,238,867

Orthofix, SpinalStim, CervicalStim, PhysioStim and STIM onTrack are registered trademarks or trademarks of Orthofix Medical Inc. or its subsidiary companies.

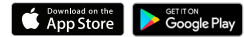

Apple and the Apple logo are trademarks of Apple Inc., registered in the U.S. and other countries. App Store is a service mark of Apple Inc., registered in the U.S. and other countries.

Google Play and the Google Play logo are trademarks of Google Inc.

The Bluetooth  $^{\textcircled{N}}$  word mark and logos are registered trademarks owned by the Bluetooth SIG, Inc. and any use of such marks by Orthofix, Inc. is under license. Other trademarks and trade names are those of their respective owners.

Orthofix is not associated with or sponsored by any of the above third party marks.

P/N 20121446 Rev AF 2021-04-02 BS-2103 © Orthofix Holdings, Inc. 04/2021 BoneGrowthTherapy.com Orthofix.com